71495985 2020-07-31

# Brukerveiledning Smartec CLD18

Konduktivitetsmålesystem

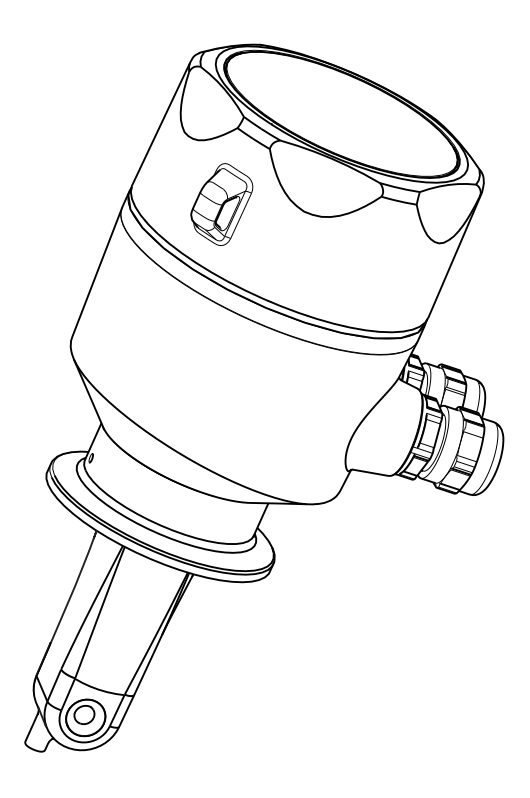

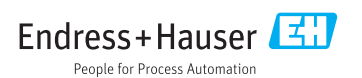

# Innholdsfortegnelse

| <b>1</b><br>1.1<br>1.2<br>1.3                                                            | Om dette dokumentet4Advarsler4Benyttede symboler4Symboler på enheten5                                                                |
|------------------------------------------------------------------------------------------|----------------------------------------------------------------------------------------------------|
| <ol> <li>2.1</li> <li>2.2</li> <li>2.3</li> <li>2.4</li> <li>2.5</li> <li>2.6</li> </ol> | Grunnleggendesikkerhetsforskrifter5Krav til personalet5Tiltenkt bruk5Arbeidssikkerhet5Driftssikkerhet7Produktsikkerhet7IT-sikkerhet7 |
| <b>3</b><br>3.1                                                                          | Produktbeskrivelse8Produktutforming8                                                                                                 |
| <b>4</b><br>4.1<br>4.2<br>4.3<br>4.4                                                     | Mottakskontroll ogidentifisering av produktet                                                                                        |
| <b>5</b><br>5.1<br>5.2<br>5.3                                                            | Installasjon11Installasjonsvilkår11Montere kompaktenheten17Kontroll etter installasjon17                                             |
| <b>6</b><br>6.1<br>6.2<br>6.3                                                            | Elektrisk tilkobling18Koble til senderen18Sikre kapslingsgraden21Kontroll etter tilkobling21                                         |
| <b>7</b><br>7.1<br>7.2                                                                   | Betjeningsalternativer22Oversikt over betjeningsalternativer23Betjeningsmenyens struktur og24                                        |
| <b>8</b><br>8.1<br>8.2<br>8.3<br>8.4                                                     | Idriftsetting25Slå på måleenheten25Visningsinnstillinger (visningsmeny)25Konfigurere måleenheten26Avanserte innstillinger26          |

| 8.5 | Kalibrering (kalibreringsmeny) | 31 |
|-----|--------------------------------|----|

| <b>9</b><br>9.1<br>9.2<br>9.3                                            | Diagnostikk og feilsøking34Generell feilsøking34Feilsøkingsanvisninger34Diagnostiske meldinger satt i kø35                                                                                                    |
|--------------------------------------------------------------------------|----------------------------------------------------------------------------------------------------|
| 10                                                                       | Vedlikehold 38                                                                                                    |
| 10.1                                                                     | Vedlikeholdsoppgaver 38                                                                                                    |
| 11                                                                       | Reparasjon 39                                                                                                    |
| 11.1                                                                     | Generelle merknader 39                                                                                                    |
| 11.2                                                                     | Retur 39                                                                                                    |
| 11.3                                                                     | Kassering 39                                                                                                    |
|                                                                          |                                                                                                    |
| 12                                                                       | Tilbehør 40                                                                                                    |
| <b>12</b><br>12.1                                                        | Tilbehør40Kalibreringsløsninger40                                                                                                    |
| 12<br>12.1<br>13                                                         | Tilbehør         40           Kalibreringsløsninger         40           Tekniske data         40                                                                                                    |
| <b>12</b><br>12.1<br><b>13</b><br>13.1                                   | Tilbehør         40           Kalibreringsløsninger         40           Tekniske data         40           Inngang         40                                                                                                    |
| <b>12</b><br>12.1<br><b>13</b><br>13.1<br>13.2                           | Tilbehør       40         Kalibreringsløsninger       40         Tekniske data       40         Inngang       40         Utgang       41                                                                                                    |
| 12<br>12.1<br>13<br>13.1<br>13.2<br>13.3                                 | Tilbehør       40         Kalibreringsløsninger       40         Tekniske data       40         Inngang       40         Utgang       41         Strømforsyning       41                                                                                                    |
| <b>12</b><br>12.1<br><b>13</b><br>13.1<br>13.2<br>13.3<br>13.4           | Tilbehør       40         Kalibreringsløsninger       40         Tekniske data       40         Inngang       40         Utgang       41         Strømforsyning       41         Ytelsesegenskaper       42                                                                                      |
| 12<br>12.1<br>13<br>13.1<br>13.2<br>13.3<br>13.4<br>13.5                 | Tilbehør       40         Kalibreringsløsninger       40         Tekniske data       40         Inngang       40         Utgang       41         Strømforsyning       41         Ytelsesegenskaper       42         Miljø       42                                                               |
| 12<br>12.1<br>13.1<br>13.2<br>13.3<br>13.4<br>13.5<br>13.6               | Tilbehør       40         Kalibreringsløsninger       40         Tekniske data       40         Inngang       40         Utgang       41         Strømforsyning       41         Ytelsesegenskaper       42         Miljø       42         Prosess       43                                      |
| 12<br>12.1<br>13<br>13.1<br>13.2<br>13.3<br>13.4<br>13.5<br>13.6<br>13.7 | Tilbehør       40         Kalibreringsløsninger       40         Tekniske data       40         Inngang       40         Utgang       41         Strømforsyning       41         Ytelsesegenskaper       42         Miljø       42         Prosess       43         Mekanisk oppbygning       44 |

## 1 Om dette dokumentet

## 1.1 Advarsler

| Informasjonsstruktur                                                                                                 | Betydning                                                                                                    |  |  |  |
|----------------------------------------------------------------------------------------------------|----------------------------------------------------------------------------------------------------|--|--|--|
| ▲ FARE<br>Årsaker (/konsekvenser)<br>Om nødvendig, konsekvenser av avvik<br>(eventuelt)<br>► Avhjelpende tiltak      | Dette symbolet varsler deg om en farlig situasjon.<br>Hvis du ikke unngår den farlige situasjonen, <b>vil</b> den føre til en dødelig eller<br>alvorlig personskade. |  |  |  |
| ADVARSEL<br>Årsaker (/konsekvenser)<br>Om nødvendig, konsekvenser av avvik<br>(eventuelt)<br>• Avhjelpende tiltak    | Dette symbolet varsler deg om en farlig situasjon.<br>Hvis du ikke unngår den farlige situasjonen, <b>kan</b> den føre til en dødelig eller<br>alvorlig personskade. |  |  |  |
| ▲ FORSIKTIG<br>Årsaker (/konsekvenser)<br>Om nødvendig, konsekvenser av avvik<br>(eventuelt)<br>► Avhjelpende tiltak | Dette symbolet varsler deg om en farlig situasjon.<br>Hvis denne situasjonen ikke unngås, kan den føre til mindre eller<br>mer alvorlige personskader.               |  |  |  |
| LES DETTE<br>Årsak/situasjon<br>Om nødvendig, konsekvenser av avvik<br>(eventuelt)<br>Tiltak/merknad                 | Dette symbolet varsler deg om situasjoner som kan resultere i skade på<br>eiendom.                                                                                   |  |  |  |

## 1.2 Benyttede symboler

| Symbol       | Betydning                          |
|--------------|------------------------------------|
| 1            | Tilleggsinformasjon, tips          |
|              | Tillatt eller anbefalt             |
| $\mathbf{X}$ | Ikke tillatt eller ikke anbefalt   |
| Ĥ            | Henvisning til enhetsdokumentasjon |
|              | Sidehenvisning                     |
|              | Illustrasjonshenvisning            |
| L.           | Resultat av et trinn               |

## 1.3 Symboler på enheten

| Symbol | Betydning                          |
|--------|------------------------------------|
|        | Henvisning til enhetsdokumentasjon |

## 2 Grunnleggende sikkerhetsforskrifter

### 2.1 Krav til personalet

- Installasjon, idriftsetting, drift og vedlikehold av målesystemet kan bare utføres av spesielt kvalifisert teknisk personale.
- Det tekniske personalet må være autorisert av anleggsoperatøren til å utføre de angitte aktivitetene.
- Den elektriske tilkoblingen kan bare utføres av en elektrotekniker.
- Det tekniske personalet må ha lest og forstått denne bruksanvisningen og må følge informasjonen den inneholder.
- Feil ved målepunktet kan bare rettes av autorisert og spesielt kvalifisert personale.

Reparasjoner ikke beskrevet i den medfølgende bruksanvisningen må bare utføres direkte på produsentstedet eller av serviceorganisasjonen.

### 2.2 Tiltenkt bruk

Det kompakte målesystemet brukes til å måle induktiv konduktivitet i væsker med middels til høy konduktivitet.

Det er ikke tillatt å bruke enheten for andre formål enn beskrevet siden dette utgjør en trussel mot personsikkerheten og sikkerheten til hele målesystem.

Produsenten er ikke ansvarlig for skade som oppstår på grunn av feil eller ikke-tiltenkt bruk.

#### LES DETTE

#### Anvendelser utenfor spesifikasjonene!

Resultatet kan være uriktige målinger, feil og dessuten målepunktfeil

- Bruk produktet bare i samsvar med spesifikasjonene.
- ▶ Vær oppmerksom på de tekniske dataene på merkeplaten.

## 2.3 Arbeidssikkerhet

Som bruker er du ansvarlig for å overholde følgende sikkerhetsvilkår:

- Installasjonsretningslinjer
- Lokale standarder og bestemmelser

#### Elektromagnetisk kompatibilitet

- Produktet har blitt testet for elektromagnetisk kompatibilitet i samsvar med gjeldende internasjonale standarder for industrielle bruksområder.
- Den angitte elektromagnetiske kompatibiliteten gjelder bare et produkt som har blitt koblet til i samsvar med denne bruksanvisningen.

## 2.4 Driftssikkerhet

#### Før idriftsetting av hele målepunktet:

- 1. Kontroller at alle tilkoblinger er riktige.
- 2. Påse at elektriske kabler og slangetilkoblinger er uskadde.
- 3. Ikke bruk skadde produkter, og beskytt dem mot utilsiktet drift.
- 4. Merk skadde produkter som defekte.

#### Under drift:

• Hvis feil ikke kan rettes:

må produkter tas ut av tjeneste og beskyttes mot utilsiktet drift.

### 2.5 Produktsikkerhet

Produktet er utformet for å oppfylle moderne sikkerhetskrav, har blitt testet og sendt fra fabrikken i en driftsikker tilstand. Relevante bestemmelser og internasjonale standarder er overholdt.

### 2.6 IT-sikkerhet

Garantien gjelder bare hvis enheten er installert og brukt som beskrevet i bruksanvisningen. Enheten er utstyrt med sikkerhetsmekanismer for å beskytte den mot eventuelle utilsiktede endringer i enhetsinnstillingene.

IT-sikkerhetstiltak er i tråd med operatørers sikkerhetsstandarder og er beregnet på å gi ytterligere beskyttelse for enheten, og enhetsdataoverføring må implementeres av operatørene selv.

## 3 Produktbeskrivelse

## 3.1 Produktutforming

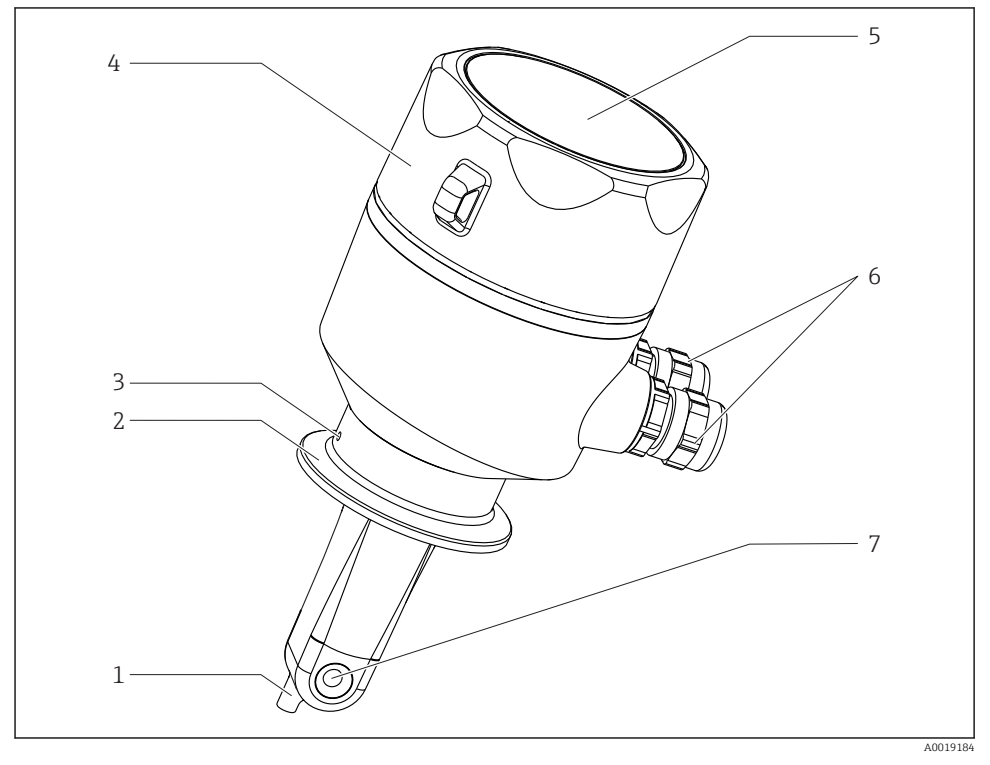

#### 🖻 1 Elementer

- 1 Temperatursensor
- 2 Prosesstilkobling
- *3 Lekkasjeboring* (forskyvning med 90° i forhold til strømningsretningen)
- 4 Avtakbart husdeksel
- 5 Vindu for display
- 6 Kabelmuffer (M16)
- 7 Strømningsåpning for giver

## 4 Mottakskontroll og identifisering av produktet

### 4.1 Mottakskontroll

- 1. Kontroller at emballasjen er uskadet.
  - Varsle leverandøren om eventuell skade på emballasjen. Ta vare på den skadde emballasjen til problemet er løst.
- 2. Kontroller at innholdet er uskadet.
  - ▶ Varsle leverandøren om eventuell skade på innholdet. Ta vare på de skadde varene til problemet er løst.
- 3. Kontroller at leveransen er fullstendig, og at ingenting mangler.
  - └ Sammenlign pakksedlene med bestillingen.
- 4. Emballer produktet for lagring og transport på en slik måte at det er beskyttet mot støt og fukt.
  - → Originalemballasjen gir den beste beskyttelsen.
     Overhold de tillatte omgivelsesvilkårene.

Hvis du lurer på noe, må du kontakte leverandøren eller ditt lokale salgssenter.

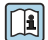

Tekniske data→ 🖺 40

## 4.2 Identifisering av produktet

#### 4.2.1 Typeskilt

Typeskiltet gir deg følgende informasjon om enheten:

- Produsentidentifisering
- Bestillingskode
- Utvidet bestillingskode
- Serienummer
- Fastvareversjon
- Omgivelses- og prosessvilkår
- Inn- og utgangsverdier
- Måleområde
- Sikkerhetsinformasjon og advarsler
- Kapslingsgrad
- ► Sammenlign informasjonen på typeskiltet med bestillingen.

#### 4.2.2 Identifisering av produktet

#### Produktside

www.endress.com/CLD18

#### Tolke bestillingskoden

Bestillingskoden og serienummeret for produktet finnes på følgende steder:

- På typeskiltet
- På pakksedlene

#### Oppnå informasjon om produktet

- 1. Gå til www.endress.com.
- 2. Hent opp sidesøket (forstørrelsesglass).
- 3. Angi et gyldig serienummer.
- 4. Søk.
  - └ Produktstrukturen vises i et hurtigvindu.
- 5. Klikk på produktbildet i hurtigvinduet.
  - ← Et nytt vindu (**Device Viewer**) åpnes. All informasjonen i forbindelse med enheten vises i dette vinduet samt produktdokumentasjonen.

#### Produsents adresse

Endress+Hauser Conducta GmbH+Co. KG Dieselstraße 24 D-70839 Gerlingen

## 4.3 Leveringsinnhold

Leveringen omfatter:

- Et Smartec CLD18-målesystem i bestilt versjon
- Bruksanvisningen BA01149C/07/NO

## 4.4 Sertifikater og godkjenninger

#### 4.4.1 Samsvarserklæring

Produktet oppfyller kravene i de harmoniserte europeisk standardene. Som sådan overholder det lovkravene i EU-direktivene. Produsenten bekrefter vellykket prøving av produktet ved å påføre  $C \epsilon$ -merket.

#### 4.4.2 Hygiene

#### FDA

Alle materialer i kontakt med produktet er FDA-angitte materialer (bortsett fra prosesstilkoblingene i PVC).

#### EHEDG

Sertifisert rengjøringsevne ifølge EHEDG type EL, klasse I.

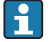

Når du bruker giveren i hygieniske applikasjoner, vil giverens rengjøringsevne også avhenge av måten giveren er installert på. Hvis du skal installere giveren i et rør, må du bruke egnede og EHEDG-sertifiserte flowbeholdere for den særlige prosesstilkoblingen.

#### 3-A

Sertifisert ifølge 3-A-standard 74- ("3-A Sanitary Standards for Giver and Giver Fittings and Connections Used on Milk and Milk Products Equipment").

#### EF-forordning nr. 1935/2004

Giveren oppfyller kravene i EF-forordning nr. 1935/2004 til materialer og artikler ment å komme i kontakt med næringsmiddel.

#### 4.4.3 Trykkgodkjenning

Canadisk trykkgodkjenning for rør ifølge ASME B31.3

## 5 Installasjon

## 5.1 Installasjonsvilkår

#### 5.1.1 Installasjonsanvisning

#### Hygienekrav

- Enkelt vaskbar installasjon av utstyr i henhold til kriteriene fra EHEDG må være fri for dødrom.
- ► Hvis et dødrom er uunngåelig, må det alltid holdes så kort som mulig. Under ingen omstendigheter skal lengden på et dødrom L overskride rørets indre diameter D minus utstyrets hulldiameter d. Vilkåret L ≤ D – d gjelder.
- Dessuten må dødrommet være selvdrenerende, slik at verken produkt eller prosessvæsker blir igjen der.

- ► Innen tankinstallasjoner må rengjøringsarmaturen være plassert slik at den direkte spyler dødrommet.
- Mer informasjon finnes i anbefalingene om hygienisk tetninger og installasjoner i EHEDGdok. 10 og posisjonspapir: «Easy cleanable Pipe couplings and Process connections».

For installasjon i samsvar med 3-A må det følgende overholdes:

- ▶ Den hygieniske integriteten må garanteres etter at enheten er montert.
- ▶ Lekkasjehullet må være lokalisert på enhetens laveste punkt.
- ► Alle prosesstilkoblinger må oppfylle 3-A-krav.

#### Orienteringer

Giveren må være fullstendig senket ned i mediet. Unngå luftbobler i giverområdet.

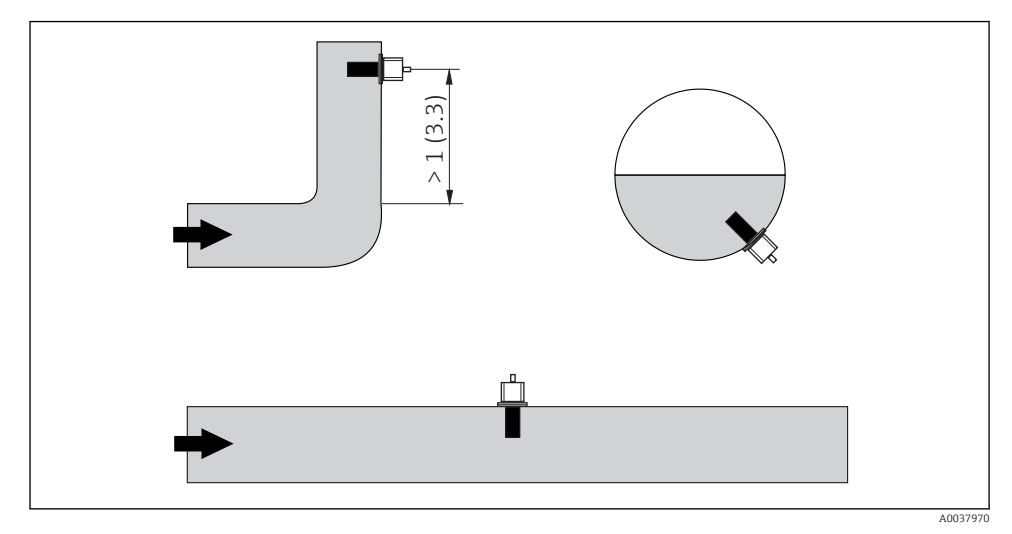

2 Konduktivitetsgiverenes orientering. Teknisk enhet: m (ft)

I Hvis flowretningen skifter (etter rørbøyinger), kan resultatet være turbulens i mediet.

▶ Installer giveren i en avstand på minst 1 m (3,3 ft) nedstrøms fra en rørbøy.

Produktet bør strømme langs hele giveren (se pilene på huset). Den symmetriske målekanalen tillater flow i begge retninger.

Under begrensede installasjonsvilkår påvirker veggene den ioniske strømmen i væsken. Denne effekten kommer av det som betegnes som installasjonsfaktoren. Installasjonsfaktoren kan angis i senderen for målingen, eller cellekonstanten korrigeres ved å multiplisere med installasjonsfaktoren. Verdien av installasjonsfaktoren avhenger av rørdysens diameter og konduktivitet så vel som avstanden a mellom giveren og veggen.

Installasjonsfaktoren kan ses bort fra (f = 1,00) hvis avstanden til veggen er tilstrekkelig (a > 20 mm, fra DN 60).

Hvis avstanden til veggen er mindre, øker installasjonsfaktoren for elektrisk isolerende rør (f > 1) og reduseres for elektrisk konduktive rør (f < 1).

Den kan måles ved hjelp av kalibreringsløsninger, eller en nær tilnærming kan bestemmes fra følgende diagram.

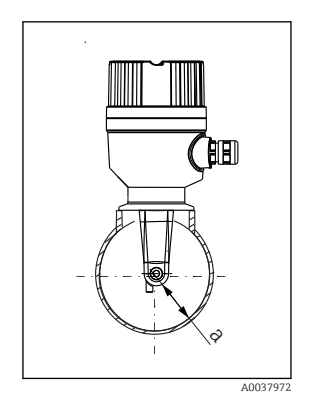

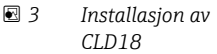

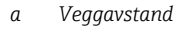

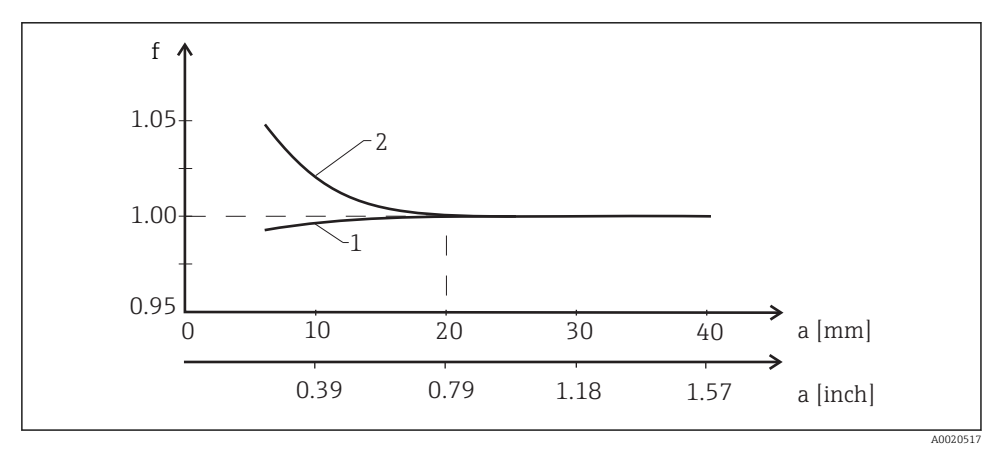

Forhold mellom installasjonsfaktor f og veggavstand a

- 1 Elektrisk konduktiv rørvegg
- 2 Elektrisk isolerende rørvegg

Installer målesystemet på en slik måte at huset ikke er eksponert for direkte sollys.

H

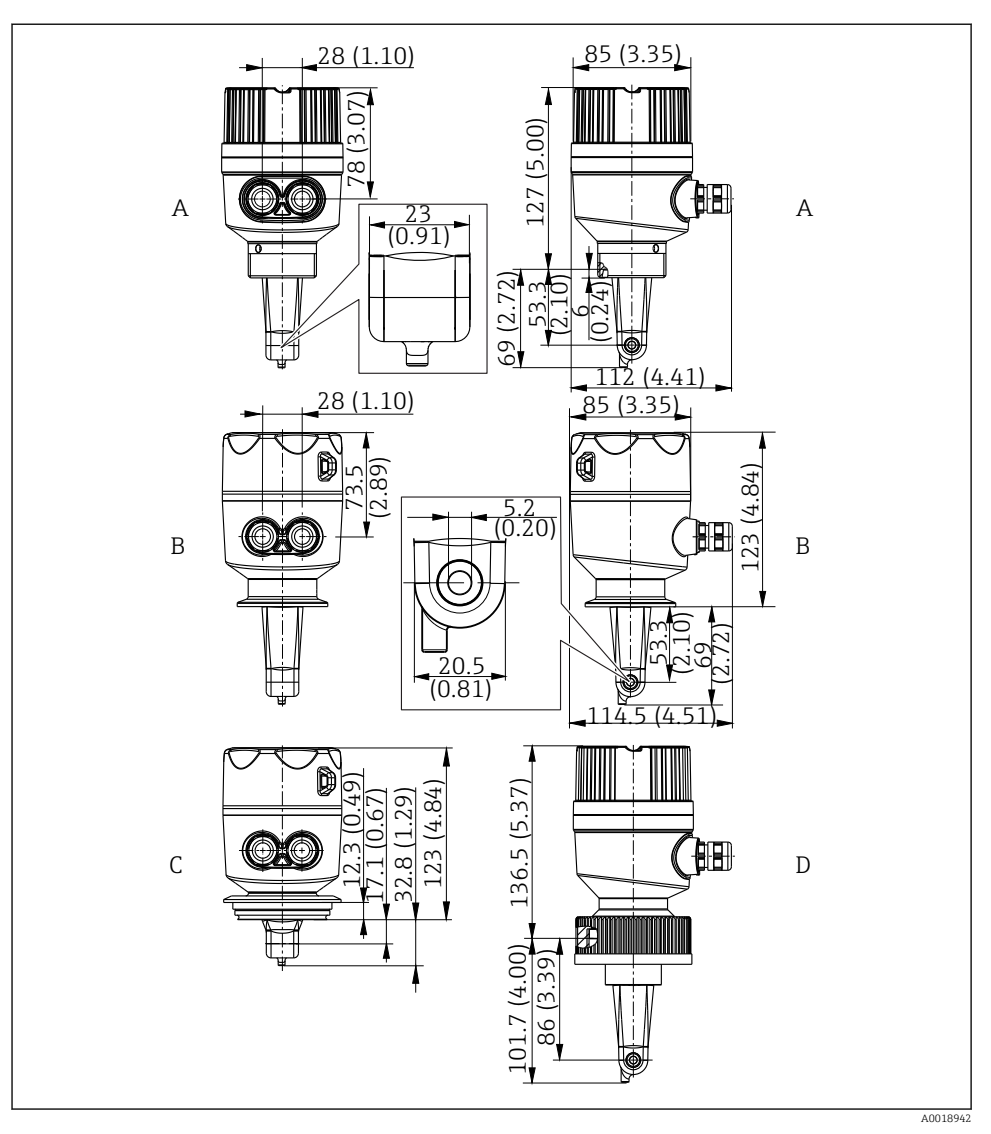

☑ 5 Dimensjoner og versjoner (eksempler). Dimensjoner: mm (in)

- A Plasthus med gjenge G 1½
- B Hus i rustfritt stål med ISO 2852 klemme 2"
- C Hus i rustfritt stål med Varivent DN 40 til 125
- d Plasthus med koblingsmutter 21/4" PVC

#### 5.1.2 Installasjonseksempler

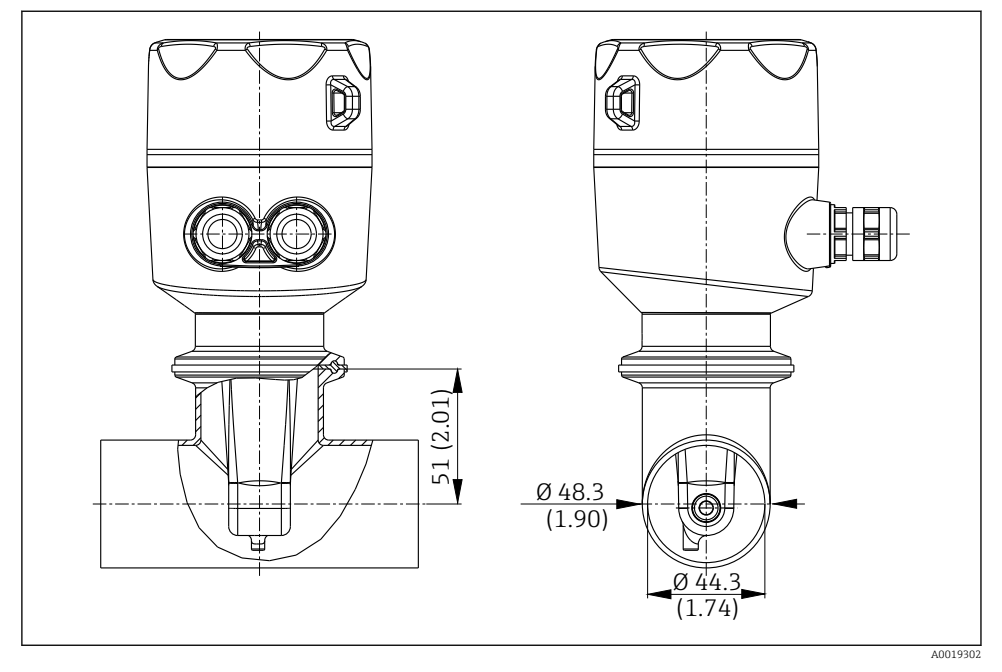

🖻 6 Installasjon i DN 40-rør med Tri-klemme 2" prosesstilkobling. Dimensjoner: mm (in)

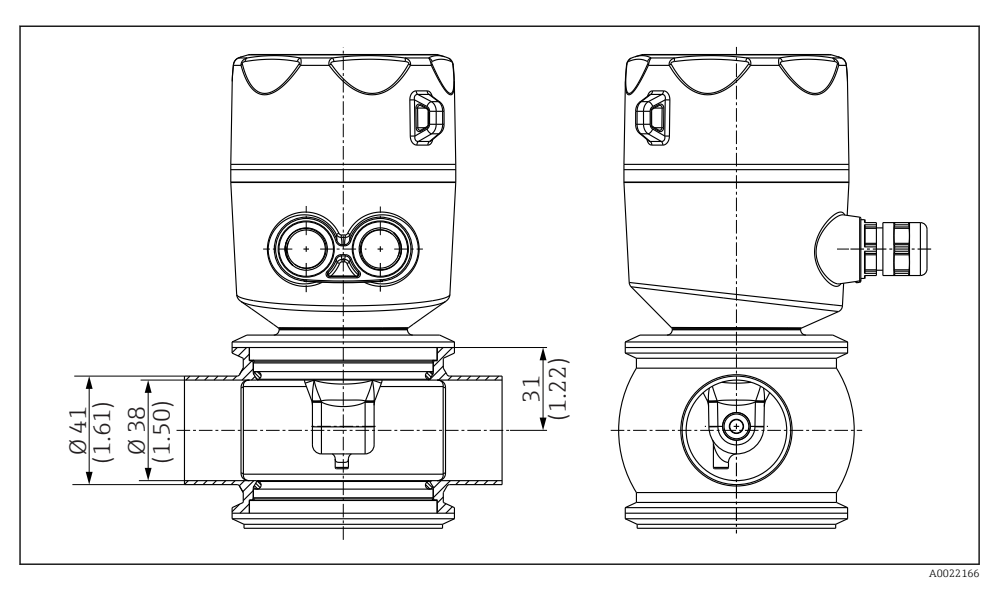

Installasjon i DN 40-rør med Varivent prosesstilkobling. Dimensjoner: mm (in)

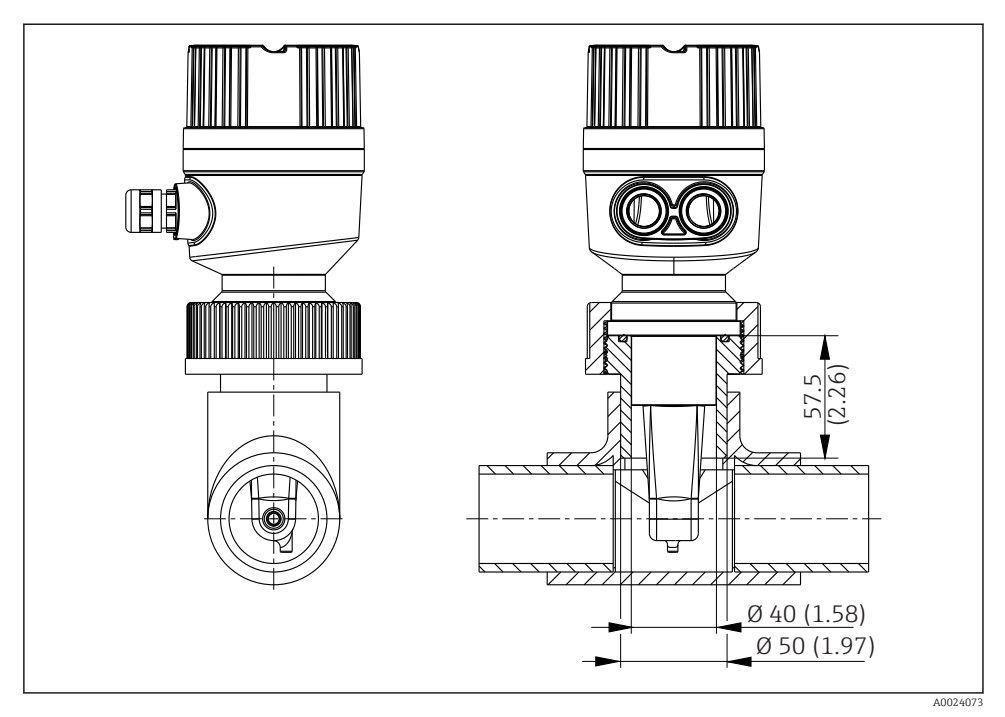

Installasjon i DN 40-rør med prosesstilkobling med 2¼" koblingsmutter i PVC. Dimensjoner: mm (in)

### 5.2 Montere kompaktenheten

 Velg installasjonsdybden på giveren i mediet slik at spolelegemet er fullstendig nedsenket i mediet.

] Vær oppmerksom på informasjonen om veggklaring → 🖺 11

- 1. Monter kompaktenheten direkte på en rørdyse eller tankdyse via prosesstilkoblingen.
- For den 1<sup>1</sup>/<sub>2</sub>" gjengede tilkoblingen, bruker du en teflontape til å forsegle tilkoblingen og en justerbar hakenøkkel med tapper (DIN 1810, flat flate, størrelse 45 – 50 mm (1.77 – 1.97 in)) til å stramme den.
- 3. Under installasjonen må du innrette kompaktenheten på en slik måte at mediet strømmer gjennom flowåpningen på giveren i samme retning som medieflowen. Bruk pilen på merkeplaten som hjelp når du innretter enheten.
- 4. Trekk til flensen.

## 5.3 Kontroll etter installasjon

1. Etter installasjon må du kontrollere at ikke kompaktenheten er skadet.

2. Påse at kompaktenheten beskyttes mot direkte sollys.

## 6 Elektrisk tilkobling

#### **ADVARSEL**

#### Enhet er strømførende!

Uriktig tilkobling kan resultere i skade eller dødsfall!

- Den elektriske tilkoblingen kan bare utføres av en elektrotekniker.
- Elektroteknikeren må ha lest og forstått denne bruksanvisningen og må følge informasjonen den inneholder.
- ▶ Før du starter tilkoblingsarbeidet, må du påse at det ikke er spenning i noen av kablene.

#### 6.1 Koble til senderen

#### **ADVARSEL**

#### Fare for elektrisk støt!

 Ved forsyningspunktet må strømforsyningen være isolert fra farlig spenningsførende kabler med dobbelt eller forsterket isolasjon i tilfelle enheter med en 24 V strømforsyning.

#### 6.1.1 Direkte tilkobling av kablene

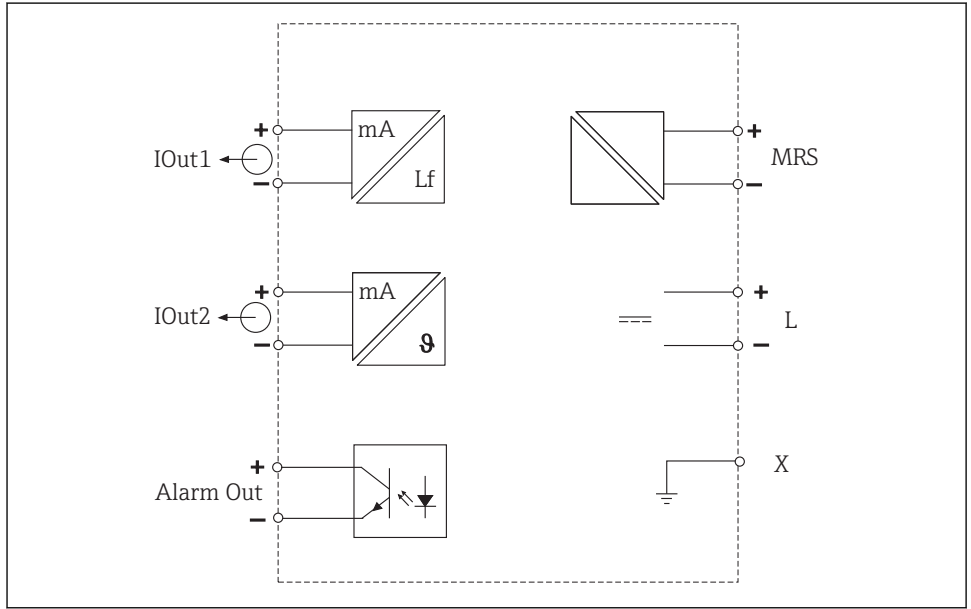

A0033106

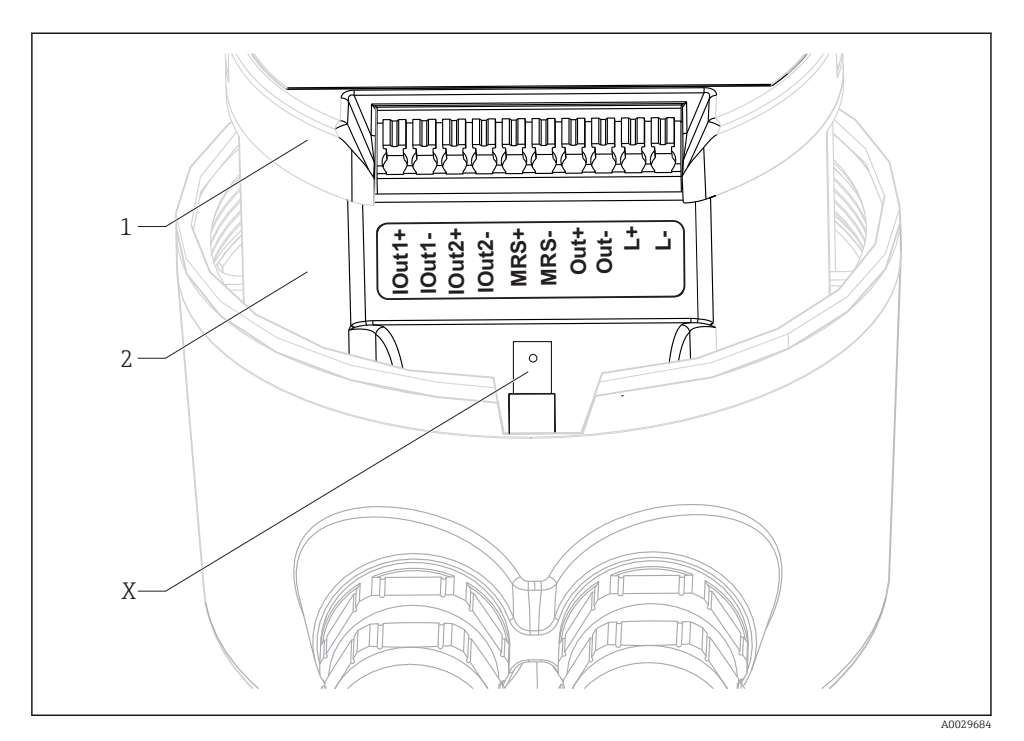

#### IO Klemmetilordning

- IOut2 Strømutgang for temperatur (aktiv)
- *Out Alarmutgang* (åpen kollektor)
- *MRS Binærinngang (måleområdebryter)*
- L+/L- Strømforsyning
- *X* Jordingspinne (flat hannflik 4,8 mm)
- 1 Deksel på elektronikkboks
- 2 Elektronikkboks

#### LES DETTE

#### Hvis du fjerner elektronikkboksen, vil givertilkoblingen bli ødelagt!

- ► Elektronikkboksen må ikke under noen omstendigheter fjernes.
- Ikke åpne dekselet på elektronikkboksen.

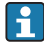

Det anbefalte kabeltverrsnittet for tilkoblingskablene er 0,5 mm<sup>2</sup>. Høyeste kabeltverrsnitt er 1,0 mm<sup>2</sup>.

Koble til senderen på kompaktenheten på følgende måte:

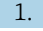

Skru løs husdekselet.

- 2. Før tilkoblingskablene gjennom kabelmuffene.
- 3. Koble til kablene i samsvar med klemmetilordningsdiagrammet.
- 4. Koble beskyttelsesjordingen til klemmepinnen for husjordingen.

#### 6.1.2 Tilkobling via M12-kobling

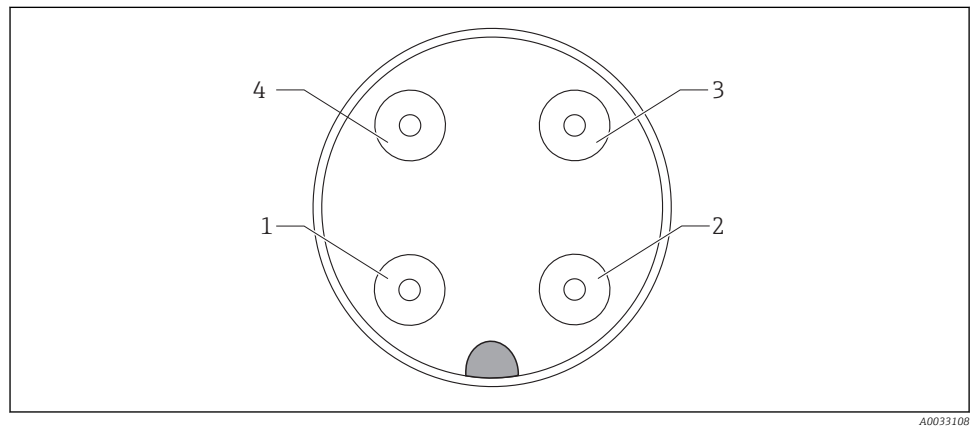

☑ 11 Visning av kobling, 4-polet, datakabel (ved enhet)

| 1 | IOUT1+ | Konduktivitet | 3 | IOUT2- | Temperatur    |
|---|--------|---------------|---|--------|---------------|
| 2 | IOUT2+ | Temperatur    | 4 | IOUT1- | Konduktivitet |

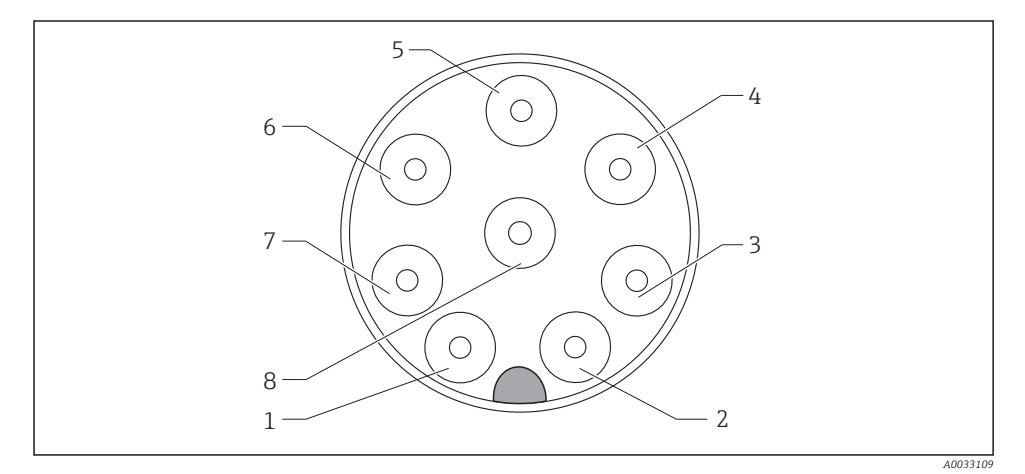

| 12 | Visning av | kobling, | 8-polet, | strømforsyning/ | 'kontroller | (ved enhet) |
|----|------------|----------|----------|-----------------|-------------|-------------|
|----|------------|----------|----------|-----------------|-------------|-------------|

| 1 | L+   | Strømforsyning | 5 | Out+ | Alarmutgang+     |
|---|------|----------------|---|------|------------------|
| 2 | L-   | Strømforsyning | 6 | Out- | Alarmutgang-     |
| 3 | MRS+ | Binærinngang   | 7 | GND  | Funksjonsjording |
| 4 | MRS- | Binærinngang   | 8 | GND  | Funksjonsjording |

## 6.2 Sikre kapslingsgraden

Garanter graden av beskyttelse på følgende måte:

- 1. Kontroller at O-ringen er plassert riktig i husdekselet.
- 2. Skru husdekselet godt fast.
- 3. Skru kabelmuffene godt fast.

### 6.3 Kontroll etter tilkobling

Straks du har utført de elektriske tilkoblingene, må du utføre følgende kontroller:

| Instrumentstatus og spesifikasjoner         | Merknader        |
|---------------------------------------------|------------------|
| Er senderen og kablene skadefri på utsiden? | Visuell kontroll |

| Elektrisk tilkobling                                              | Merknader                                  |
|-------------------------------------------------------------------|--------------------------------------------|
| Er de installerte kablene strekkavlastede og ikke vridd?          |                                            |
| Er kabelen trukket riktig, uten sløyfer og krysninger?            |                                            |
| Er signalkablene riktig tilkoblet i samsvar med koblingsskjemaet? |                                            |
| Er alle kabelinnføringene montert, strammet og lekkasjetette?     |                                            |
| Er PE-distributørblokkene jordet (hvis tilgjengelig)?             | Jording utføres på<br>installasjonsstedet. |

## 7 Betjeningsalternativer

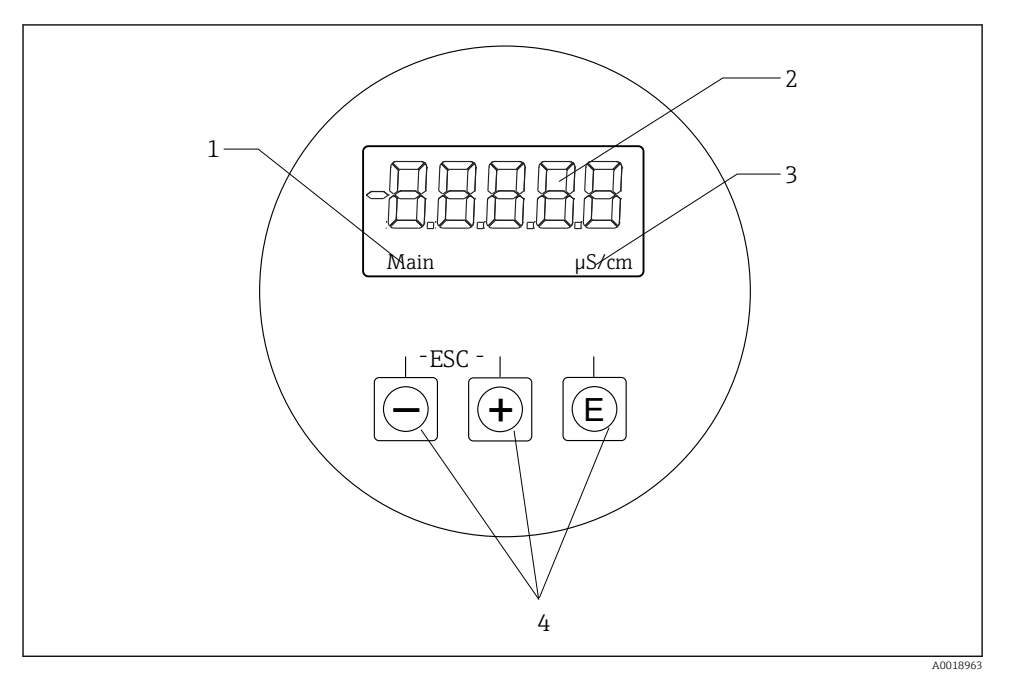

🖻 13 Display og taster på CLD18

- 1 Parametere
- 2 Målt verdi
- 3 Enhet
- 4 Betjeningstaster

ASTN-displayet (Advanced Super Twisted Nematic) er inndelt i to deler. Segmentdelen viser den målte verdien. Punktmatrisedelen viser parameteren og enheten. Betjeningstekstene vises på engelsk.

Hvis det oppstår en feil, veksler enheten automatisk mellom å vise feilen og den målte verdien.

## 7.1 Oversikt over betjeningsalternativer

| A0029236 | <ul> <li>Åpne konfigurasjonsmenyen</li> <li>Bekreft angivelsen</li> <li>Velg en parameter eller undermeny</li> </ul>                       |
|----------|----------------------------------------------------------------------------------------------------|
|          | I konfigurasjonsmenyen:<br>• Velg gradvis de angitte menyelementene / tegnene for<br>parameteren<br>• Endre den valgte parameteren         |
|          | Utenfor konfigurasjonsmenyen:<br>Vis aktiverte og beregnede kanaler, så vel som minste og største<br>verdier, for alle de aktive kanalene. |
|          | Trykk på begge tastene samtidig (< 3 s) for å avslutte oppsettet uten<br>å lagre eventuelle endringer.                                     |

Avslutt alltid menyelementer / undermenyer på slutten av menyen via «x Back».

Symboler i redigeringsmodus:

| A0020597             | Godkjenn angivelse.<br>Hvis dette symbolet er valgt, brukes angivelsen ved posisjonen angitt av brukeren, og du avslutter<br>redigeringsmodus.   |
|----------------------|----------------------------------------------------------------------------------------------------|
| A0020598             | Avvis angivelse.<br>Hvis dette symbolet er valgt, avvises angivelsen og du avslutter redigeringsmodus. Den tidligere angitte<br>teksten forblir. |
| A0020599             | Hopp én posisjon til venstre.<br>Hvis dette symbolet er valgt, hopper markøren én posisjon til venstre.                                          |
| A0020600             | Slett bakover.<br>Hvis dette symbolet er valgt, slettes tegnet til venstre for markørposisjonen.                                                 |
| <b>C</b><br>A0020601 | Slett alle.<br>Hvis dette symbolet er valgt, slettes hele angivelsen.                                                                            |

## 7.2 Betjeningsmenyens struktur og funksjon

Betjeningsfunksjonene for den kompakte måleenheten deles inn i følgende menyer:

| Display     | Innstillinger for enhetsdisplayet: kontrast, lysstyrke, tid for vekslende målte verdier på displayet |
|-------------|----------------------------------------------------------------------------------------------------|
| Setup       | Enhetsinnstillinger                                                                                  |
| Calibration | Utføre giverkalibrering*                                                                             |
| Diagnostics | Enhetsinformasjon, diagnostikkloggbok, giverinformasjon, simulering                                  |

\* Den angitte luften og den riktige cellekonstanten er allerede konfigurert fra fabrikk for Smartec CLD18. Det er ikke nødvendig med en giverkalibrering under idriftsettingen.

## 8 Idriftsetting

### 8.1 Slå på måleenheten

- 1. Gjør deg kjent med bruken av senderen før du slår den på.
  - 🕒 Etter at enheten er slått på, utfører den en selvtest og går deretter til målemodus.
- 2. Hvis du idriftsetter enheten for første gang, **Setup** må du programmere den som beskrevet i de følgende avsnittene i bruksanvisningen.

## 8.2 Visningsinnstillinger (visningsmeny)

- 1. Bruke «E»-tasten til å hente opp hovedmenyen.
  - └ Menyen vises på displayet **Display**.
- 2. Trykk på «E»-tasten for å åpne menyen igjen.
- 3. Bruk alternativet **Back** som finnes nederst i hver meny, til å flytte opp et nivå i menystrukturen.

| Parameter        | Mulige innstillinger                | Beskrivelse                                                                                |
|------------------|-------------------------------------|--------------------------------------------------------------------------------------------|
| Contrast         | 1 til 7<br>Standard: <b>5</b>       | Innstilling for kontrasten                                                                 |
| Brightness       | 1 til 7<br>Standard: <b>5</b>       | Innstilling for lysstyrken på displayet                                                    |
| Alternating time | 0, 3, 5, 10 s<br>Standard: <b>5</b> | Vekslende tid mellom de to målte verdiene<br>O betyr at verdiene ikke veksler på displayet |

## 8.3 Konfigurere måleenheten

- 1. Bruke «E»-tasten til å hente opp hovedmenyen.
- 2. Naviger gjennom de tilgjengelige menyene med tastene «+» og «-».
- 3. Trykk på «E»-tasten for å åpne den ønskede menyen.
- 4. Bruk alternativet **Back** som finnes nederst i hver meny, til å flytte opp et nivå i menystrukturen.

Standardinnstillinger er med fet skrift.

| Parameter      | Mulige innstillinger                  | Beskrivelse                                                                                                    |
|----------------|---------------------------------------|----------------------------------------------------------------------------------------------------|
| Current range  | <b>4–20 mA</b><br>0–20 mA             | <ul> <li>Velg det aktuelle området.</li> </ul>                                                                 |
| Out1 0/4 mA    | 0 til 2000000 μS/cm<br><b>0 μS/cm</b> | <ul> <li>Angi den målte verdien der min. strømverdi (0/4 mA) er til stede ved<br/>senderutgangen.</li> </ul>   |
| Out1 20 mA     | 0 til 2000000 μS/cm<br><b>0 μS/cm</b> | <ul> <li>Angi den målte verdien der største strømverdi (20 mA) er til stede ved<br/>senderutgangen.</li> </ul> |
| Out2 0/4 mA    | -50 til 250 °C<br><b>0,0 °C</b>       | <ul> <li>Angi den målte verdien der min. strømverdi (0/4 mA) er til stede ved<br/>senderutgangen.</li> </ul>   |
| Out2 20 mA     | -50 til 250 °C<br><b>100,0 °C</b>     | <ul> <li>Angi den målte verdien der største strømverdi (20 mA) er til stede ved<br/>senderutgangen.</li> </ul> |
| Damping main   | 0-60 s<br><b>0 s</b>                  | Dempeverdi for den målte verdien for konduktivitet                                                             |
| Extended setup |                                       | Avanserte innstillinger→ 🗎 26                                                                                  |
| Manual hold    | Off, On                               | Funksjon for å fryse strøm- og alarmutgangene                                                                  |

### 8.4 Avanserte innstillinger

- 1. Bruke «E»-tasten til å hente opp hovedmenyen.
- 2. Naviger gjennom de tilgjengelige menyene med tastene «+» og «-».
- 3. Trykk på «E»-tasten for å åpne den ønskede menyen.
- **4.** Bruk alternativet **Back** som finnes nederst i hver meny, til å flytte opp et nivå i menystrukturen.

#### Standardinnstillinger er med fet skrift.

| Par | ameter     | Mulige innstillinger             | Beskrivelse             |
|-----|------------|----------------------------------|-------------------------|
| Sys | tem        |                                  | Generelle innstillinger |
|     | Device tag | Tilpasset tekst<br>Høyst 16 tegn | Angi enhetsbetegnelsen  |

| Parameter |                                             | Mulige innstillinger                  | Beskrivelse                                                                                                    |  |
|-----------|---------------------------------------------|---------------------------------------|----------------------------------------------------------------------------------------------------|--|
|           | Temp. unit <sup>°</sup> C<br><sup>°</sup> F |                                       | Innstilling for temperaturenheten                                                                                                    |  |
|           | Hold release                                | 0 til 600 s<br><b>0 s</b>             | Forlenger enhetspausen når pausetilstanden ikke lenger gjelder                                                                                                    |  |
|           | Alarm delay                                 | 0 til 600 s<br><b>0 s</b>             | Tidsforsinkelse etter hvilket en alarm utløses<br>Dette undertrykker alarmtilstander som er til stede i en periode<br>som er kortere enn alarmens forsinkelsestid. |  |
| Inp       | ut                                          |                                       | Innstilling for inngangene                                                                                                    |  |
|           | Cell const.                                 | Skrivebeskyttet                       | Viser cellekonstanten                                                                                                    |  |
|           | Inst. factor                                | 0,1 til 5,0<br><b>1,0</b>             | Effektene av avstanden fra veggen kan korrigeres med installasjonsfaktoren → 🗎 29                                                                                  |  |
|           | Unit                                        | <b>Auto</b> , μS/cm, mS/cm            | Konduktivitetsenhet<br>«auto» bytter automatisk mellom µS/cm og mS/cm.                                                                                             |  |
|           | Damping main                                | 0-60 s<br><b>0 s</b>                  | Innstilling for dempingen                                                                                                    |  |
|           | Temp. comp.                                 | Off, Linear                           | Innstilling for temperaturkompensasjon                                                                                                    |  |
|           | Alpha coeff.                                | 1,0 til 20,0 %/K<br><b>2,1 %/K</b>    | Koeffisient for lineær temperaturkompensasjon                                                                                                    |  |
|           | Ref. temp.                                  | +10 til +50 °C<br><b>25 °C</b>        | Angi referansetemperaturen                                                                                                    |  |
|           | Process check                               |                                       | Prosesskontrollen kontrollerer målesignalet for stagnering. En<br>alarm utløses hvis målesignalet ikke endres i en spesifikk periode<br>(flere målte verdier).     |  |
|           | Function                                    | On, Off                               | <ul> <li>Slå prosesskontrollen av eller på.</li> </ul>                                                                                                    |  |
|           | Duration                                    | 1 til 240 min<br>60 min               | Den målte verdien må endres innen denne tidsperioden, hvis ikke<br>utløses en feilmelding.                                                                         |  |
|           | Observation wi                              | lth 1 til 20 %<br>0,0 %               | Båndbredde for prosesskontrollen                                                                                                    |  |
| Ana       | alog output                                 |                                       | Innstilling for analoge utganger                                                                                                    |  |
|           | Current range                               | <b>4–20 mA</b><br>0–20 mA             | Aktuelt område for analog utgang                                                                                                    |  |
|           | Out1 0/4 mA                                 | 0 til 2000000 μS/cm<br><b>0 μS/cm</b> | <ul> <li>Angi den målte verdien der min. strømverdi (0/4 mA) er til<br/>stede ved senderutgangen.</li> </ul>                                                       |  |
|           | Out1 20 mA                                  | 0 til 2000000 μS/cm<br><b>0 μS/cm</b> | <ul> <li>Angi den målte verdien der største strømverdi (20 mA) er til<br/>stede ved senderutgangen.</li> </ul>                                                     |  |
|           | Out2 0/4 mA                                 | -50 til 250 ℃<br><b>0,0 ℃</b>         | <ul> <li>Angi den målte verdien der min. strømverdi (0/4 mA) er til<br/>stede ved senderutgangen.</li> </ul>                                                       |  |
|           | Out2 20 mA                                  | -50 til 250 °C<br><b>100,0 °C</b>     | <ul> <li>Angi den målte verdien der største strømverdi (20 mA) er til<br/>stede ved senderutgangen.</li> </ul>                                                     |  |

| Par             | ameter         | Mulige innstillinger                  | Beskrivelse                                                                                                    |
|-----------------|----------------|---------------------------------------|----------------------------------------------------------------------------------------------------|
| MRS             |                |                                       | Innstilling for måleområdebytte → 🗎 31                                                                         |
|                 | Out1 0/4 mA    | 0 til 2000000 μS/cm<br><b>0 μS/cm</b> | <ul> <li>Angi den målte verdien der min. strømverdi (0/4 mA) er til<br/>stede ved senderutgangen.</li> </ul>   |
|                 | Out1 20 mA     | 0 til 2000000 μS/cm<br><b>0 μS/cm</b> | <ul> <li>Angi den målte verdien der største strømverdi (20 mA) er til<br/>stede ved senderutgangen.</li> </ul> |
|                 | Out2 0/4 mA    | -50 til 250 °C<br><b>0,0 °C</b>       | <ul> <li>Angi den målte verdien der min. strømverdi (0/4 mA) er til<br/>stede ved senderutgangen.</li> </ul>   |
|                 | Out2 20 mA     | -50 til 250 °C<br><b>100,0 °C</b>     | <ul> <li>Angi den målte verdien der største strømverdi (20 mA) er til<br/>stede ved senderutgangen.</li> </ul> |
|                 | Damping main   | 0-60 s<br><b>0 s</b>                  | Innstilling for dempingen                                                                                      |
|                 | Alpha coeff.   | 1,0 til 20 %/K<br><b>2,1 %/K</b>      | Koeffisient for lineær temperaturkompensasjon                                                                  |
| Factory default |                |                                       | Fabrikkinnstillinger                                                                                           |
|                 | Please confirm | No<br><b>No</b> , <b>Yes</b>          |                                                                                                    |

#### 8.4.1 Installasjonsfaktor

Under begrensede installasjonsforhold påvirkes konduktivitetsmålingen i væsken av rørveggene. Denne effekten kommer av installasjonsfaktoren. Cellekonstanten korrigeres ved å multiplisere med installasjonsfaktoren.

Verdien av installasjonsfaktoren avhenger av diameteren og rørdysens konduktivitet så vel som giverens avstand til veggen.

Installasjonsfaktoren f (f = 1,00) kan ses bort fra hvis avstanden til veggen er tilstrekkelig (a> 20 mm (0,79 in), fra DN60).

Hvis avstanden til veggen er liten, øker installasjonsfaktoren for elektrisk isolerende rør (f > 1) og reduseres for elektrisk konduktive rør (f < 1).

Den kan måles ved hjelp av kalibreringsløsninger, eller en nær tilnærming bestemt fra følgende diagram.

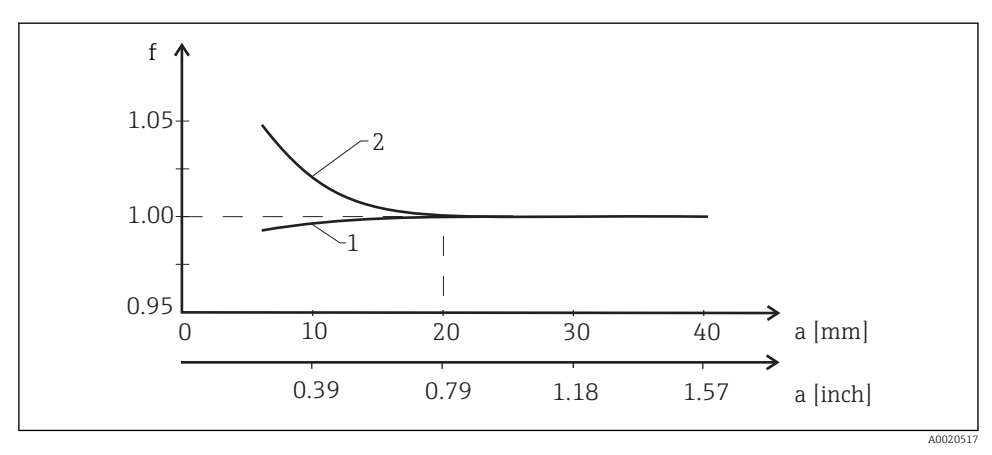

■ 14 Forhold mellom installasjonsfaktoren (f) og avstanden fra veggen (a)

- 1 Elektrisk konduktiv rørvegg
- 2 Elektrisk isolerende rørvegg

#### 8.4.2 Temperaturkompensasjon

Konduktiviteten av en væske avhenger mye av temperaturen, ettersom mobiliteten for ionene og antallet frie molekyler er temperaturavhengig. For å sammenligne målte verdier må de være henvist til en definert temperatur. Referansetemperaturen er 25 °C (77 °F).

Temperaturen er alltid angitt når konduktiviteten er angitt.  $k(T_0)$  representerer konduktiviteten målt ved 25 °C (77 °F) eller henvist tilbake til 25 °C (77 °F).

Temperaturkoeffisienten a representerer prosentandelen endring i konduktiviteten per grad temperaturendring. Konduktiviteten k ved prosesstemperaturen beregnes på følgende måte:

 $\kappa(\mathsf{T}) = \kappa(\mathsf{T}_{\scriptscriptstyle 0}) \cdot (1 + \alpha \cdot (\mathsf{T} - \mathsf{T}_{\scriptscriptstyle 0}))$ 

A0009163

Der

k(T) = konduktivitet ved prosesstemperatur T

 $k(T_0) = konduktivitet ved prosesstemperatur T_0$ 

Temperaturkoeffisienten avhenger både av løsningens kjemiske sammensetning og av temperaturen, og er mellom 1 og 5 % per °C. Den elektriske konduktiviteten til de fleste fortynnede saltløsninger og naturlig vann endres på en nesten-lineær måte.

Typiske verdier for temperaturkoeffisienten  $\alpha$ :

| Naturlig vann                    | Ca. 2 %/K   |
|----------------------------------|-------------|
| Salter (f.eks. NaCl)             | Ca. 2,1 %/K |
| Alkali (f.eks. NaOH)             | Ca. 1,9 %/K |
| Syrer (f.eks. HNO <sub>3</sub> ) | Ca. 1,3 %/K |

#### 8.4.3 Måleområdebryter (MRS)

Måleområdebytte involverer et parametersettveksling for to stoffer:

- for å dekke et stort måleområde
- for å justere temperaturkompensasjon i tilfelle en produktendring

De to analoge utgangene kan hver konfigureres med to parametersett.

- Parametersett 1:
  - Parameterne for strømutgangene og dempingen kan angis Setup på menyen.
  - Alfa-koeffisienten for temperaturkompensasjon kan angis Setup/Extended setup/Input på menyen.
  - Parametersett 1 er aktivt hvis binærinngangen «MRS» er Low .
- Parametersett 2:
  - Parameterne for strømutgangene, dempingen og alfa-koeffisienten for temperaturkompensasjon kan konfigureres Setup/Extended setup/Remote switch på menyen.
  - Parametersett 2 er aktivt hvis binærinngangen «MRS» High er .
    - Innstillingene for parametersett 1 er også angitt på **Extended setup/Analog output** menyen.

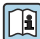

Tekniske data→ 🗎 41

## 8.5 Kalibrering (kalibreringsmeny)

Luftsettet og den riktige cellekonstanten er allerede konfigurert fra fabrikk for Smartec CLD 18. Det er ikke nødvendig med en giverkalibrering under idriftsettingen.

#### 8.5.1 Typer kalibrering

Følgende typer kalibrering er mulig:

- Cellekonstant med kalibreringsløsning
- Luftsett (restkobling)

#### 8.5.2 Cellekonstant

#### Generell

Kalibreringen av et konduktivitetsmålesystem utføres alltid på en slik måte at de egnede kalibreringsløsningene bestemmer eller kontrollerer den nøyaktige cellekonstanten. Denne prosessen beskrives for eksempel i standardene EN 7888 og ASTM D 1125, og metoden for å produsere en rekke kalibreringsløsninger forklares.

#### Kalibrere cellekonstanten

- ▶ Med denne typen kalibrering må du angi en referanseverdi for konduktiviteten.
  - └ I resultatet beregner enheten en ny cellekonstant for giveren.

Slå først av temperaturkompensasjonen:

- 1. Velg menyen Setup/Extended setup/Input/Temp. comp. .
- 2. Off Velg.
- 3. Gå tilbake til menyen **Setup** .

Utfør beregningen av cellekonstanten på følgende måte:

- 1. Velg menyen Calibration/Cell const. .
- 2. Cond. ref. Velg og angi verdien for standardløsningen.
- 3. Plasser giveren i mediet.
- 4. Start kalibreringen.
  - └→ "Wait calib." vent til kalibreringen er ferdig. Den nye verdien vises etter kalibreringen.
- 5. Trykk på plusstasten.
- 6. Yes Velg.
  - └→ "Calib successful"
- 7. Slå temperaturkompensasjonen på igjen.

#### 8.5.3 Luftsett (restkobling)

Av fysiske årsaker går kalibreringslinjen gjennom null i tilfelle konduktive givere (en strømflow på 0 tilsvarer en konduktivitet på 0). Når du arbeider med induktive givere, må restkoblingen mellom den primære spolen (senderspole) og den sekundære spolen (mottakerspole) tas med i betraktningen eller kompenseres for. Restkoblingen er ikke bare forårsaket av spolenes direkte magnetiske kobling, men også av krysstale i forsyningskablene.

Cellekonstanten bestemmes deretter ved hjelp av en nøyaktig kalibreringsløsning, som i tilfellet med giverene.

🗧 For å utføre et luftsett må giveren være tørr.

Utfør et luftsett på følgende måte:

- 1. Calibration/Airset Velg.
  - └ Den aktuelle verdien vises.
- 2. Trykk på plusstasten.
  - └► "Keep sensor in air"
- 3. Hold den tørkede giveren i luft og trykk på plusstasten.
  - └→ "Wait calib." vent til kalibreringen er ferdig. Den nye verdien vises etter kalibreringen.
- 4. Trykk på plusstasten.
- 5. Yes Velg.
  - └→ "Calib successful"
- 6. Trykk på plusstasten.
  - 🖙 Enheten bytter tilbake til målemodusen.

## 9 Diagnostikk og feilsøking

## 9.1 Generell feilsøking

| Brukergrensesnitt          | Årsak                           | Løsning                             |
|----------------------------|---------------------------------|-------------------------------------|
| Det vises ingen målt verdi | Ingen strømforsyning koblet til | Kontroller enhetens strømforsyning. |
|                            | Strøm leveres, enhet er defekt  | Enheten må byttes.                  |
| Diagnostisk melding vises  | Diagnostiske meldinger → 🗎 35   |                                     |

### 9.2 Feilsøkingsanvisninger

- 1. Bruke «E»-tasten til å hente opp hovedmenyen.
- 2. Naviger gjennom de tilgjengelige menyene med tastene «+» og «-».
- 3. Trykk på «E»-tasten for å åpne den ønskede menyen.
- 4. Bruk alternativet **Back** som finnes nederst i hver meny, til å flytte opp et nivå i menystrukturen.

| Parameter     |              | Mulige innstillinger                                     | Beskrivelse                                                              |
|---------------|--------------|----------------------------------------------------------|--------------------------------------------------------------------------|
| Current diag. |              | Skrivebeskyttet                                          | Viser den gjeldende diagnostiske meldingen                               |
| Last          | diag.        | Skrivebeskyttet                                          | Viser den siste diagnostiske meldingen                                   |
| Diag          | g. logbook   | Skrivebeskyttet                                          | Viser de siste diagnostiske meldingene                                   |
| Devi          | ice info     | Skrivebeskyttet                                          | Viser enhetsinformasjon                                                  |
| Sensor info   |              | Skrivebeskyttet                                          | Viser giverinformasjon                                                   |
| Simulation    |              |                                                          |                                                                          |
|               | Analog out 1 | Off<br>0 mA, 3,6 mA, 4 mA, 10 mA, 12 mA,<br>20 mA, 21 mA | Sender ut en tilsvarende verdi ved « <b>Analog out 1</b> »-<br>utgangen. |
|               | Analog out 2 | Off<br>0 mA, 3,6 mA, 4 mA, 10 mA, 12 mA,<br>20 mA, 21 mA | Sender ut en tilsvarende verdi ved « <b>Analog out 2</b> »-<br>utgangen. |
|               | Alarm out    | Off<br>Active<br>Inactive                                |                                                                          |
| Rese          | et device    |                                                          |                                                                          |

## 9.3 Diagnostiske meldinger satt i kø

Den diagnostiske meldingen består av en diagnostisk kode og en meldingstekst. Den diagnostiske koden består av feilkategorien i samsvar med Namur NE 107 og meldingsnummeret.

Feilkategori (bokstav foran meldingsnummeret):

- F = Failure, en svikt er oppdaget
   Den målte verdien for den berørte kanalen er ikke lenger pålitelig. Let etter årsaken i målepunktet. Hvis et styresystem er koblet til, må dette slås over til manuell modus.
- M = Maintenance required, foreta handling så snart som mulig Enheten måler fortsatt riktig. Umiddelbare tiltak er ikke nødvendig. Korrekte vedlikeholdstiltak kan forhindre en mulig svikt i fremtiden.
- C = Function check, venter (ingen feil)
   Det utføres vedlikeholdsarbeid på enheten. Vent til arbeidet er fullført.
- S = Out of specification, målepunktet betjenes utenfor din spesifikasjon Drift er fortsatt mulig. Men det finnes en risiko for økt slitasje, kortere levetid eller redusert målenøyaktighet. Let etter årsaken i målepunktet.

| Diagnostisk kode | Meldingstekst | Beskrivelse                                                                                                    |
|------------------|---------------|----------------------------------------------------------------------------------------------------|
| F61              | Sensor elec.  | Giverelektronikk defekt<br>Tiltak:<br>Kontakt serviceavdelingen                                                                                                    |
| F62              | Sens. Connect | Givertilkobling<br>Tiltak:<br>Kontakt serviceavdelingen                                                                                                    |
| F100             | Sensor comm.  | Giver kommuniserer ikke<br>Mulige årsaker:<br>Ingen givertilkobling<br>Tiltak:<br>Kontakt serviceavdelingen                                                                  |
| F130             | Sensor supply | Giverkontroll<br>Ingen konduktivitet vist<br>Mulige årsaker:<br>• Giver i luft<br>• Giver defekt<br>Tiltak:<br>• Kontroller giverinstallasjon<br>• Kontakt serviceavdelingen |
| F143             | Selftest      | Feil på giverselvtest<br>Tiltak:<br>Kontakt serviceavdelingen                                                                                                    |
| F152             | No airset     | Giverdata<br>Ingen kalibreringsdata tilgjengelig<br>Tiltak:<br>Utfør et luftsett                                                                                             |

| Diagnostisk kode | Meldingstekst       | Beskrivelse                                                                                                    |
|------------------|---------------------|----------------------------------------------------------------------------------------------------|
| F523             | Cell constant       | Giverkalibreringsadvarsel<br>Ugyldig cellekonstant, høyeste område nådd<br>Tiltak:<br>• Angi cellekonstant i samsvar med<br>fabrikkspesifikasjoner<br>• Kontakt serviceavdelingen                                                                                                    |
| F524             | Cell constant       | Giverkalibreringsadvarsel<br>Min. mulige cellekonstant er underskutt<br>Tiltak:<br>• Angi cellekonstant i samsvar med<br>fabrikkspesifikasjoner<br>• Kontakt serviceavdelingen                                                                                                    |
| F845             | Device id           | Uriktig maskinvarekonfigurasjon                                                                                                    |
| F847             | Couldn't save param | Uriktige parametere                                                                                                    |
| F848             | Calib AO1           | Uriktig kalibreringsverdier for analog utgang 1                                                                                                    |
| F849             | Calib AO2           | Uriktig kalibreringsverdier for analog utgang 2                                                                                                    |
| F904             | Process check       | Alarm for prosesskontrollsystem<br>Målesignalet er ikke endret på lenge<br>Mulige årsaker:<br>• Kontaminert giver, eller giver i luft<br>• Ingen flow til giver<br>• Giver defekt<br>• Programvarefeil<br>Tiltak:<br>• Kontroller elektrodesystem<br>• Kontroller giver<br>• Start enhet på nytt |

| Diagnostisk kode | Meldingstekst  | Beskrivelse                                                                             |
|------------------|----------------|-----------------------------------------------------------------------------------------|
| C107             | Calib. active  | Giverkalibrering er aktiv                                                               |
|                  |                | Tiltak:<br>Vent til kalibreringen er ferdig                                             |
| C154             | No calib. data | Giverdata<br>Ingen kalibreringsdata tilgjengelig, fabrikkinnstillinger<br>brukes        |
|                  |                | Tiltak:<br>• Kontroller giverens kalibreringsinformasjon<br>• Kontakt serviceavdelingen |
| C850             | Simu AO1       | Simulering av analog utgang 1 er aktiv                                                  |
| C851             | Simu AO2       | Simulering av analog utgang 2 er aktiv                                                  |

| Diagnostisk kode | Meldingstekst | Beskrivelse                                                                                                    |
|------------------|---------------|----------------------------------------------------------------------------------------------------|
| S844             | Process value | Målt verdi utenfor det angitte området<br>Mulige årsaker:<br>• Giver i luft<br>• Uriktig flow til giver<br>• Giver defekt<br>Tiltak:<br>• Øk prosessverdi<br>• Kontroller elektrodesystem |

| Diagnostisk kode | Meldingstekst | Beskrivelse                                                                                                    |
|------------------|---------------|----------------------------------------------------------------------------------------------------|
| M500             | Not stable    | Giverkalibrering avbrutt<br>Målt hovedverdi varierer                                                                                                    |
|                  |               | Mulige årsaker:<br>• Giver i luft<br>• Giver tilsmusset<br>• Uriktig flow til giver<br>• Giver defekt                                                        |
|                  |               | Tiltak:<br>• Kontroller giver<br>• Kontroller installasjon                                                                                                   |
| M526             | Cell constant | Giverkalibreringsadvarsel<br>Ugyldig cellekonstant, høyeste område nådd                                                                                      |
|                  |               | <ul><li>Tiltak:</li><li>Gjenta kalibreringen</li><li>Angi cellekonstant i samsvar med<br/>fabrikkspesifikasjoner</li><li>Kontakt serviceavdelingen</li></ul> |
| M528             | Cell constant | Giverkalibreringsadvarsel<br>Min. mulige cellekonstant er underskutt                                                                                         |
|                  |               | Tiltak:<br>• Gjenta kalibreringen<br>• Angi cellekonstant i samsvar med<br>fabrikkspesifikasjoner<br>• Kontakt serviceavdelingen                             |

## 10 Vedlikehold

### **ADVARSEL**

#### Fare for personskade hvis medium slipper ut!

▶ Før hver vedlikeholdsoppgave må du påse at prosessrøret er trykkløst, tomt og skylt.

Elektronikkboksen inneholder ikke deler som brukeren må vedlikeholde.

- Dekselet på elektronikkboksen skal kun åpnes av Endress+Hausers serviceavdeling.
- Elektronikkboksen skal kun fjernes av Endress+Hausers serviceavdeling.

## 10.1 Vedlikeholdsoppgaver

#### 10.1.1 Rengjøring av huset

► Rengjør forsiden av huset bare med kommersielt tilgjengelige rengjøringsmidler.

Forsiden av huset er resistent overfor følgende i samsvar med DIN 42 115:

- Etanol (en kort stund)
- Fortynnede syrer (maks. 2 % HCl)
- Fortynnede baser (maks. 3 % NaOH)
- Såpebaserte rengjøringsmidler til husholdningsbruk
- ► Når du utfører arbeid på enheten, må du tenke på potensielle konsekvenser dette kan få for prosesstyresystemet eller selve prosessen.

#### LES DETTE

#### Forbudte rengjøringsmidler!

Skade på husoverflaten eller hustetningen

- > Aldri bruk konsentrerte mineralsyrer eller alkaliske løsninger til rengjøring.
- Aldri bruk organiske rengjøringsmidler som benzylalkohol, metanol, metylenklorid, xylen eller konsentrert glyserol.
- Aldri bruk høytrykksdamp til rengjøring.

## 11 Reparasjon

O-ringen er defekt hvis mediet slipper ut av lekkasjehullet.

▶ Kontakt E+Hs serviceavdeling for å bytte O-ringen.

## 11.1 Generelle merknader

 Bare bruk reservedeler fra Endress+Hauser for å garantere sikker og stabil funksjon av enheten.

Mer informasjon om reservedelene er tilgjengelig på: www.endress.com/device-viewer

## 11.2 Retur

Produktet må returneres hvis reparasjoner eller en fabrikkalibrering er nødvendig, eller hvis feil produkt ble bestilt eller levert. Som et ISO-sertifisert selskap og dessuten på grunn av lovbestemmelser er Endress+Hauser forpliktet til å følge visse prosedyrer ved håndtering av returnerte produkter som har vært i kontakt med medium.

Slik sikrer du rask, sikker og profesjonell retur av enheten:

► Se nettstedet www.endress.com/support/return-material for informasjon om prosedyren og vilkårene for retur av enheter.

### 11.3 Kassering

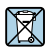

Hvis det er et krav ifølge direktiv 2012/19/EU om avfall fra elektrisk og elektronisk utstyr (WEEE), er produktet merket med det illustrerte symbolet for å begrense kasseringen av WEEE som usortert husholdningsavfall. Ikke kasser produkter med denne merkingen som usortert husholdningsavfall. Retur dem heller til Endress+Hauser for kassering under gjeldende vilkår.

## 12 Tilbehør

Følgende er det viktigste tilbehøret som var tilgjengelig da denne dokumentasjonen ble utstedt.

► For tilbehør som ikke er angitt her, må du kontakte et service- eller salgssenter.

## 12.1 Kalibreringsløsninger

#### Konduktivitetskalibreringsløsninger CLY11

Presisjonsløsninger som NIST nevner for SRM (standardreferansemateriale) for kvalifisert kalibrering av konduktivitetsmålesystemer i samsvar med ISO 9000:

- CLY11-C, 1406 mS/cm (referansetemperatur 25 °C (77 °F)), 500 ml (16,9 fl.oz) Ordrenr. 50081904
- CLY11-D, 12,64 mS/cm (referansetemperatur 25 °C (77 °F)), 500 ml (16,9 fl.oz) Ordrenr. 50081905
- CLY11-E, 107,00 mS/cm (referansetemperatur 25 °C (77 °F)), 500 ml (16,9 fl.oz) Ordrenr. 50081906

Mer informasjon on «Kalibreringsløsninger» finnes i den tekniske informasjonen

## 13 Tekniske data

### 13.1 Inngang

#### 13.1.1 Målt variabel

Konduktivitet Temperatur

#### 13.1.2 Måleområde

Konduktivitet:

Temperatur:

Anbefalt område: 200 µS/cm til 1000 mS/cm (ikke kompensert) -10 - 130 °C (14 - 266 °F)

#### 13.1.3 Binærinngang

Binærinngangen brukes for bytte av måleområde.

| Spenningsområde           | 0 V til 30 V |
|---------------------------|--------------|
| Spenning <b>High</b> Min. | 12 V         |
| Spenning <b>Low</b> maks. | 9,0 V        |
| Strømforbruk ved 24 V     | 30 mA        |
| Udefinert spenningsområde | 9.0 til 12 V |

## 13.2 Utgang

#### 13.2.1 Utgangssignal

| Konduktivitet: | 0 / 4 til 20 mA, galvanisk isolert |
|----------------|------------------------------------|
| Temperatur:    | 0 / 4 til 20 mA, galvanisk isolert |

#### 13.2.2 Last

Høyst 500  $\Omega$ 

#### 13.2.3 Karakteristikk

Linear

#### 13.2.4 Signaloppløsning

| Oppløsning:  | > 13 bit |
|--------------|----------|
| Nøyaktighet: | ±20 μA   |

#### 13.2.5 Alarmutgang

Alarmutgangen implementeres som en «åpen kollektor».

| Høyeste strøm    | 200 mA  |
|------------------|---------|
| Høyeste spenning | 30 V DC |

Feil eller enhet uten forsyningsspenningAlarmutgang blokkert (0 mA)Ingen feilAlarmutgang åpen (opp til 200 mA)

### 13.3 Strømforsyning

#### 13.3.1 Forsyningsspenning

24 V DC  $\pm$ 20 %, beskyttet mot omvendt polaritet

#### 13.3.2 Strømforbruk

3 W

#### 13.3.3 Kabelspesifikasjon

| Anbefaling | $0,5 \text{ mm}^2$  |
|------------|---------------------|
| maks.      | 1,0 mm <sup>2</sup> |

#### 13.3.4 Overspenningsvern

Overspenningskategori I

### 13.4 Ytelsesegenskaper

#### 13.4.1 Svartid

| Konduktivitet: | t <sub>95</sub> < 1,5 s |
|----------------|-------------------------|
| Temperatur:    | t <sub>90</sub> < 20 s  |

#### 13.4.2 Høyeste målt feil

| Konduktivitet: | $\pm$ (2,0 % av målt verdi + 20 $\mu S/cm)$ |
|----------------|---------------------------------------------|
| Temperatur:    | ±1,5 K                                      |
| Signalutganger | ±50 μA                                      |

#### 13.4.3 Repeterbarhet

Konduktivitet:

maks. 0,5 % av målt verdi  $\pm 5 \ \mu$ S/cm  $\pm 2 \ sifre$ 

#### 13.4.4 Cellekonstant

11,0 cm<sup>-1</sup>

#### 13.4.5 Temperaturkompensasjon

| Område             | –10 – 130 °C (14 – 266 °F)                                                                  |
|--------------------|---------------------------------------------------------------------------------------------|
| Typer kompensasjon | <ul> <li>Ingen</li> <li>Lineær med brukerkonfigurerbar<br/>temperaturkoeffisient</li> </ul> |

#### 13.4.6 Referansetemperatur

25 °C (77 °F)

#### 13.5 Miljø

#### 13.5.1 Omgivelsestemperaturområde

| Prosesstilkobling i rustfritt stål: | –20 – 60 °C (–4 – 140 °F) |
|-------------------------------------|---------------------------|
| Prosesstilkobling i PVC:            | –10 – 60 °C (14 – 60 °F)  |

#### 13.5.2 Oppbevaringstemperatur

| Prosesstilkobling i rustfritt stål: | –25 – 80 °C (–13 – 176 °F) |
|-------------------------------------|----------------------------|
| Prosesstilkobling i PVC:            | –10 – 60 °C (14 – 140 °F)  |

#### 13.5.3 Fuktighet

≤ 100 %, kondenserende

#### 13.5.4 Klimaklasse

Klimaklasse 4K4H i samsvar med EN 60721-3-4

#### 13.5.5 Kapslingsgrad

IP 69k i samsvar med EN 40050:1993

Grad av beskyttelse NEMA TYPE 6P i samsvar med NEMA 250-2008

#### 13.5.6 Støtresistens

Overholder IEC 61298-3, sertifisert opp til 5 g

#### 13.5.7 Vibrasjonsresistens

Overholder IEC 61298-3, sertifisert opp til 5 g

#### 13.5.8 Elektromagnetisk kompatibilitet

Interferensstråling i samsvar med EN 61000-6-3:2007 + A1:2011 og EN 55011:2009 + A1:2010

Interferensimmunitet i samsvar med EN 61326-1:2013

#### 13.5.9 Kontaminasjonsgrad

Forurensningsnivå 2

#### 13.5.10 Høyde

< 2000 m (6500 ft)

#### 13.6 Prosess

#### 13.6.1 Prosesstemperatur

Prosesstilkobling i rustfritt stål:

−10 − 110 °C (14 − 230 °F)

Høyst 130 °C (266 °F) opp til 60 minutter

Prosesstilkobling i PVC:

-10 - 60 °C (14 - 140 °F)

#### 13.6.2 Absolutt prosesstrykk

Prosesstilkobling i rustfritt stål:

13 bar (188,5 psi), abs til opp til 50 °C (122 °F)

7,75 bar (112 psi), abs ved 110 °C (230 °F)

6,0 bar (87 psi), abs ved 130 °C (266 °F) maks. 60 minutter

1 - 6 bar (14.5 - 87 psi), abs i CRN-miljø testet med 50 bar (725 psi)

Prosesstilkobling i PVC:

9 bar (130,5 psi), abs til opp til 50 °C (122 °F)

6,0 bar (87 psi), abs ved 60 °C (140 °F)

1 - 6 bar (14.5 - 87 psi), abs i CRN-miljø testet med 50 bar (725 psi)

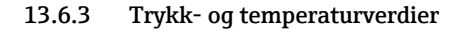

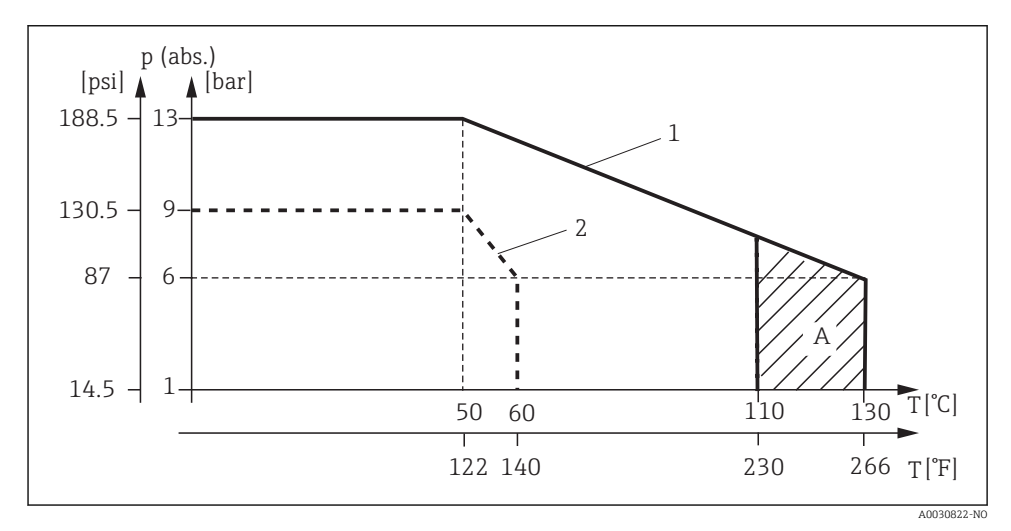

#### ■ 15 Trykk- og temperaturverdier

- 1 Prosesstilkobling i rustfritt stål
- 2 Prosesstilkobling i PVC
- A Prosesstemperatur økte kort (maks. 60 minutter)

#### 13.6.4 Flowhastighet

maks. 10 m/s (32,8 ft/s) for lavviskositetsmedier i rør DN 50

## 13.7 Mekanisk oppbygning

#### 13.7.1 Dimensjoner

→ 🗎 12

### 13.7.2 Vekt

| Hus i rustfritt stål: | opp til 1,870 kg (4,12 lbs) |
|-----------------------|-----------------------------|
| Plasthus:             | opp til 1,070 kg (2,36 lbs) |

### 13.7.3 Materialer

#### I kontakt med medium

| Giver:                    | PEEK (polyetereterketon)                    |
|---------------------------|---------------------------------------------|
| Prosesstilkobling:        | Rustfritt stål 1,4435 (AISI 316 l), PVC-U   |
| Forsegling:               | EPDM                                        |
| Ikke i kontakt med medium |                                             |
| Hus i rustfritt stål:     | Rustfritt stål 1,4308 (ASTM CF-8, AISI 304) |
| Plasthus:                 | PBT GF20, PBT GF10                          |
| Forseglinger:             | EPDM                                        |
| Vindu:                    | PC                                          |
| Kabelmuffer:              | PA, TPE                                     |

#### 13.7.4 Prosesstilkoblinger

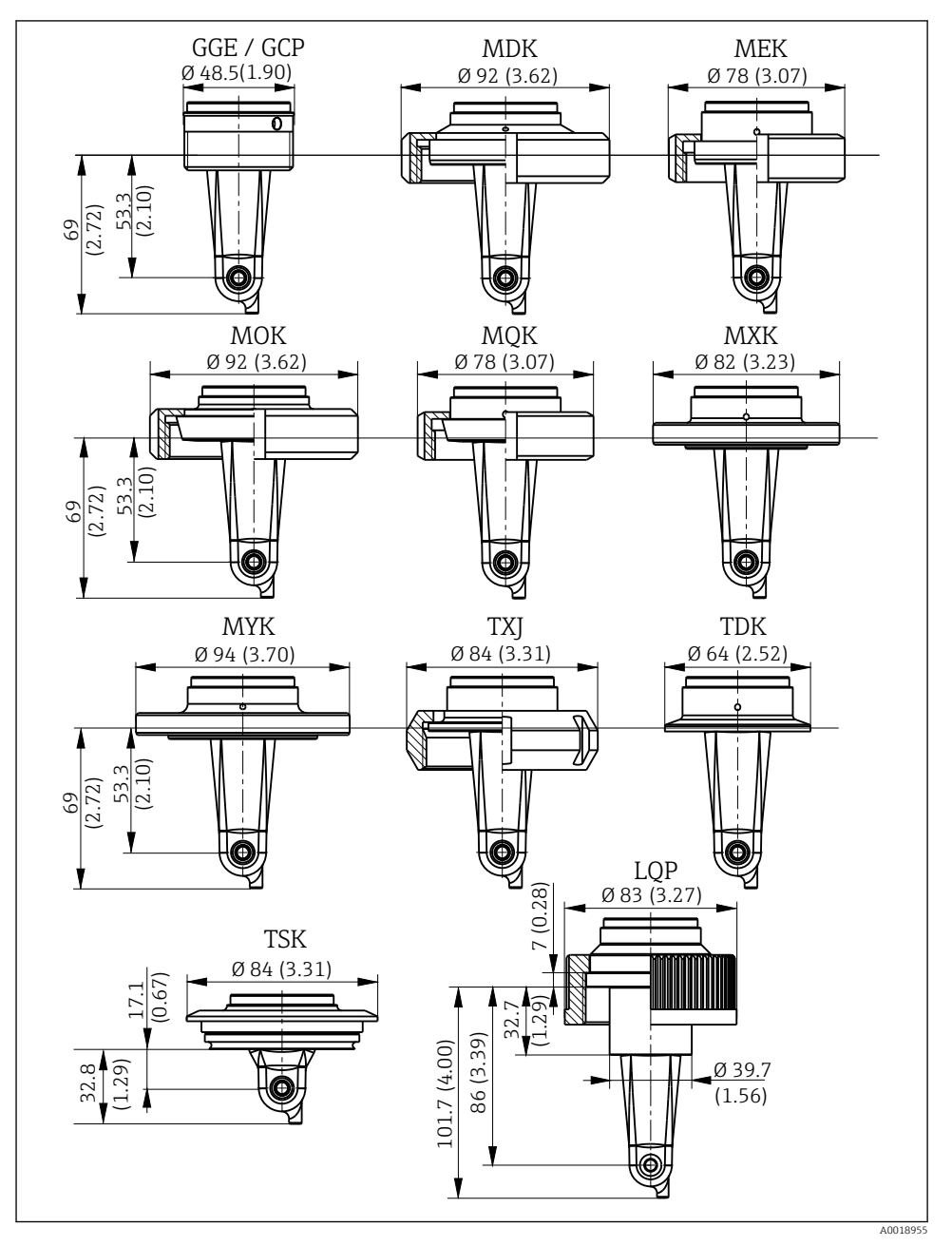

16 Prosesstilkoblinger, dimensjoner i mm (tomme)

| GGE | Gjenge G1½                           |
|-----|--------------------------------------|
| GCP | Gjenge G1½ PVC                       |
| MDK | Aseptisk DIN 11864-1-A DN 50         |
| MEK | Aseptisk DIN 11864-1-A DN 40         |
| MOK | Meierikoblingsdel DIN 11851 DN 50    |
| MQK | Meierikoblingsdel DIN 11851 DN 40    |
| MXK | Meierikoblingsdel DIN 11853 -2 DN 40 |
| MYK | Meierikoblingsdel DIN 11853 -2 DN 50 |
| TXJ | SMS 2"                               |
| TDK | Tri-Clamp ISO 2852 2"                |
| TSK | Varivent N DN 40 til 125             |
| LQP | Koblingsmutter 2 ¼" PVC              |
| -   | -                                    |

### 13.7.5 Temperatursensor

Pt1000

# Stikkordsregister

## Α

| Advanced Setup   | <br> | <br>26 |
|------------------|------|--------|
| Advarsler        | <br> | <br>4  |
| Arbeidssikkerhet | <br> | <br>5  |

## В

| _                |  |  |  |  |  |  |  |  |  |    |
|------------------|--|--|--|--|--|--|--|--|--|----|
| Betjening        |  |  |  |  |  |  |  |  |  | 22 |
| Betjeningstaster |  |  |  |  |  |  |  |  |  | 23 |
| Brukseksempler   |  |  |  |  |  |  |  |  |  | 15 |
|                  |  |  |  |  |  |  |  |  |  |    |

## С

| -             |   |  |  |  |  |  |  |  |  |  |    |
|---------------|---|--|--|--|--|--|--|--|--|--|----|
| Cellekonstant | • |  |  |  |  |  |  |  |  |  | 31 |
|               |   |  |  |  |  |  |  |  |  |  |    |

## D

| Diagnostikk            |  |  | 34  |
|------------------------|--|--|-----|
| Diagnostiske meldinger |  |  | 35  |
| Driftssikkerhet        |  |  | . 7 |

## E

| Elektrisk tilkobling | 18 |
|----------------------|----|
| Enhetsdiagnostikk    | 34 |
| Enhetskonfigurasjon  | 26 |

## F

| Feilsøking             | 34 |
|------------------------|----|
| Feilsøkingsanvisninger | 34 |

## I

| Identifisering av produktet 9 |
|-------------------------------|
| Idriftsetting                 |
| Installasjon                  |
| Installasjonseksempler        |
| Installasjonsfaktor           |
| Installasjonsvilkår           |
| IT-sikkerhetstiltak           |

## К

| Kabling                     | 18 |
|-----------------------------|----|
| Kalibrering                 | 31 |
| Kassering                   | 39 |
| Kontroll etter installasjon | 17 |
| Kontroll etter tilkobling   | 21 |

## L

| -                |    |
|------------------|----|
| Leveringsinnhold | 10 |
| Luftsett         | 33 |

## Μ

| Meny             | 26  |
|------------------|-----|
| Diagnostikk      | 34  |
| Display          | 25  |
| Kalibrering      | 31  |
| Setup            | 26  |
| Menyer           | 24  |
| Mottakskontroll  | . 9 |
| MRS              | 31  |
| Måleområdebryter | 31  |
|                  |     |

## 0

| Orienteringer . |  |  |  |  |  |  |  |  |  |  |  |  |  |  |  |  |  |  |  | 12 |
|-----------------|--|--|--|--|--|--|--|--|--|--|--|--|--|--|--|--|--|--|--|----|
|-----------------|--|--|--|--|--|--|--|--|--|--|--|--|--|--|--|--|--|--|--|----|

### Ρ

| Produktbeskrivelse | 8  |
|--------------------|----|
| Produktside        | 10 |
| Produktsikkerhet   | 7  |
| Produsents adresse | 10 |

## R

| Rengjøring av huset | 38 |
|---------------------|----|
| Reparasjon          | 39 |
| Restkobling         | 33 |
| Retur               | 39 |

## S

| Samsvarserklæring             | 11  |
|-------------------------------|-----|
| Sertifikater og godkjenninger | 11  |
| Sikkerhetsanvisninger         | . 5 |
| Sikre kapslingsgraden         | 21  |
| Slå på                        | 25  |
| Symboler                      | 4   |

### Т

| Tekniske data          | 40 |
|------------------------|----|
| Temperaturkompensasjon | 30 |
| Tilbehør               | 40 |
| Tiltenkt bruk          | 5  |
| Tolke bestillingskoden | 10 |
| Typeskilt              | 9  |

### V

| Vedlikehold           |  |  |  |  |  |  |  |  | 38 |
|-----------------------|--|--|--|--|--|--|--|--|----|
| Visningsinnstillinger |  |  |  |  |  |  |  |  | 25 |

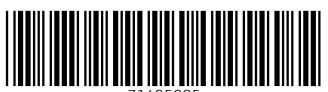

71495985

## www.addresses.endress.com

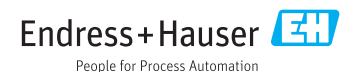